## chiicaアプリ カードからアプリへの移行方法

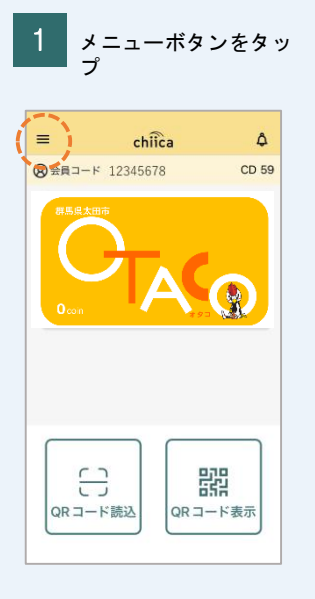

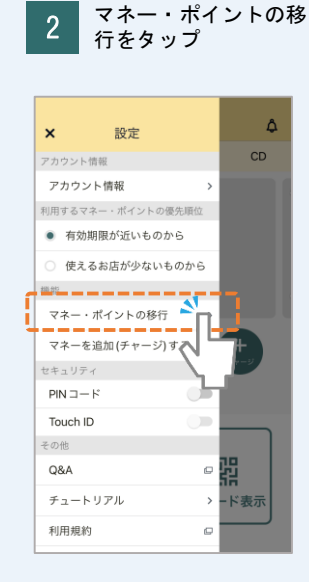

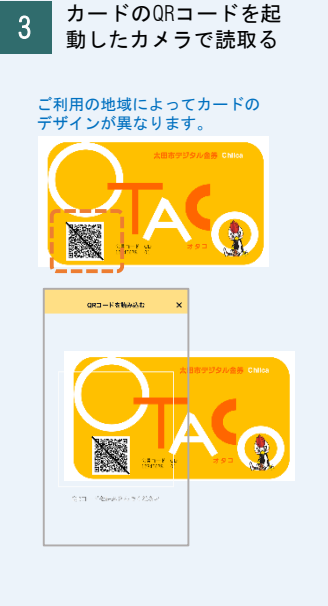

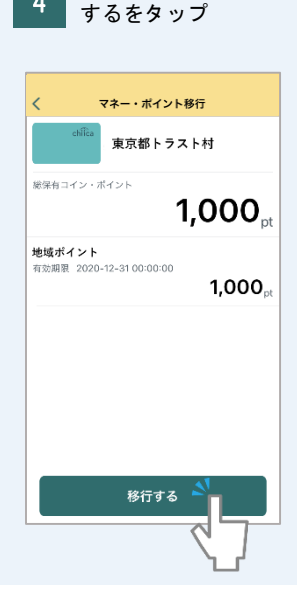

移行内容を確認し移行

4

## 移行完了

5

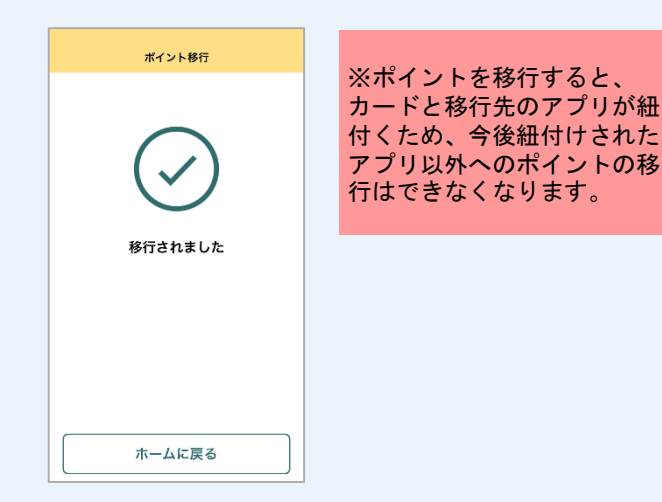